## N70 SOFTWARE UPGRADE SOPV1.0

## 1. Copy the software to usb2.0 stick

Please copy the upgrade file provided to you by our company (the suffix of the main control software is ".ZPK", such as 20180413.DF61723E.ZPK) to the root directory of USB flash disk (please do not change the file name or the format of the upgrade file, and only one file in the format of ".ZPK" can be kept under the root directory of USB flash disk).

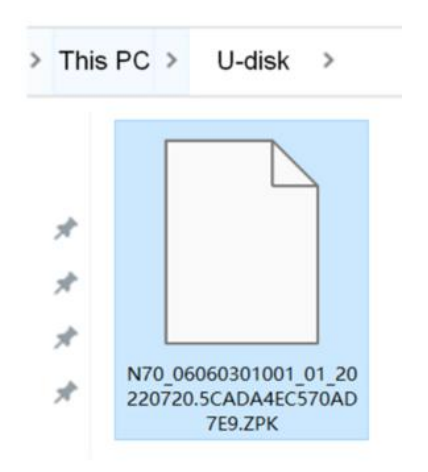

## 2. Software upgrade on machine

1) Turn off power & plug in USB to machine.

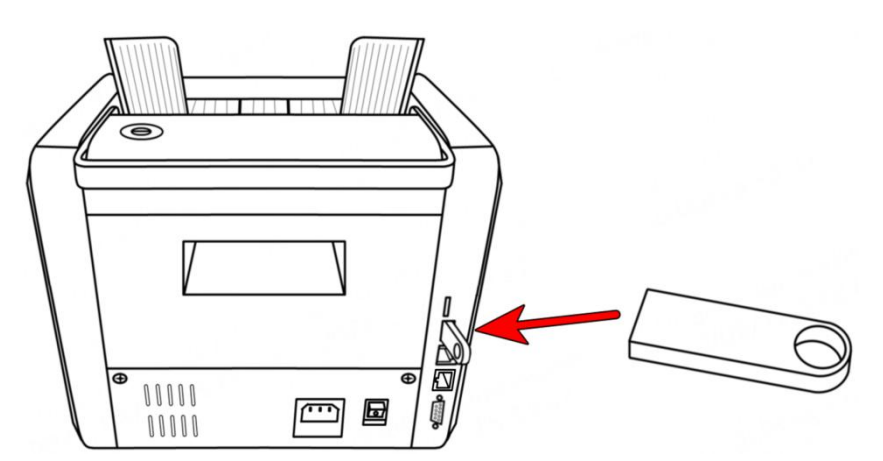

2) Turn on the machine switch, and the machine will automatically recognize the USB flash drive information and display it for 5 seconds before the upgrade starts. The machine continues to upgrade. After the machine software upgrade is completed. At this time, please unplug the USB flash drive and restart the machine. The software upgrade of the machine is completed.

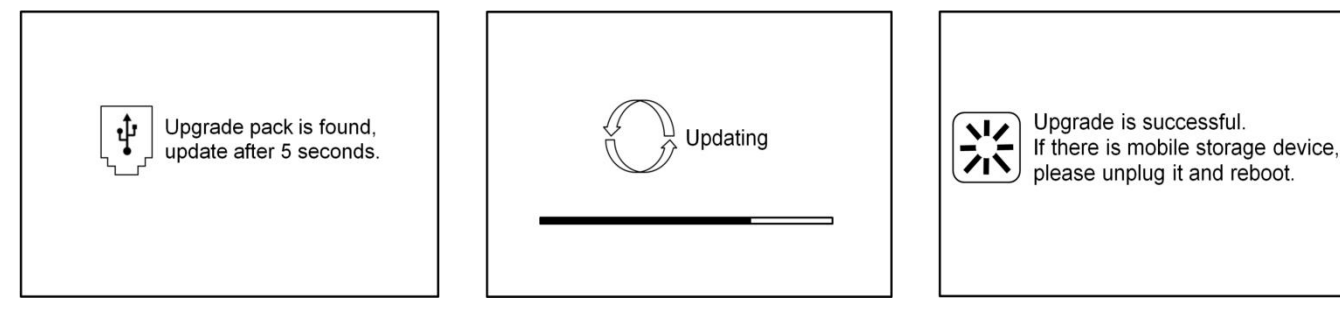